#### ИНСТРУКЦИЯ как записаться на кружок/секцию\ в рамках программы дополнительного образования в ГБПОУ «Колледж связи №54»

#### 1. Заходим на Официальный сайт Мэра Москвы (https://www.mos.ru/)

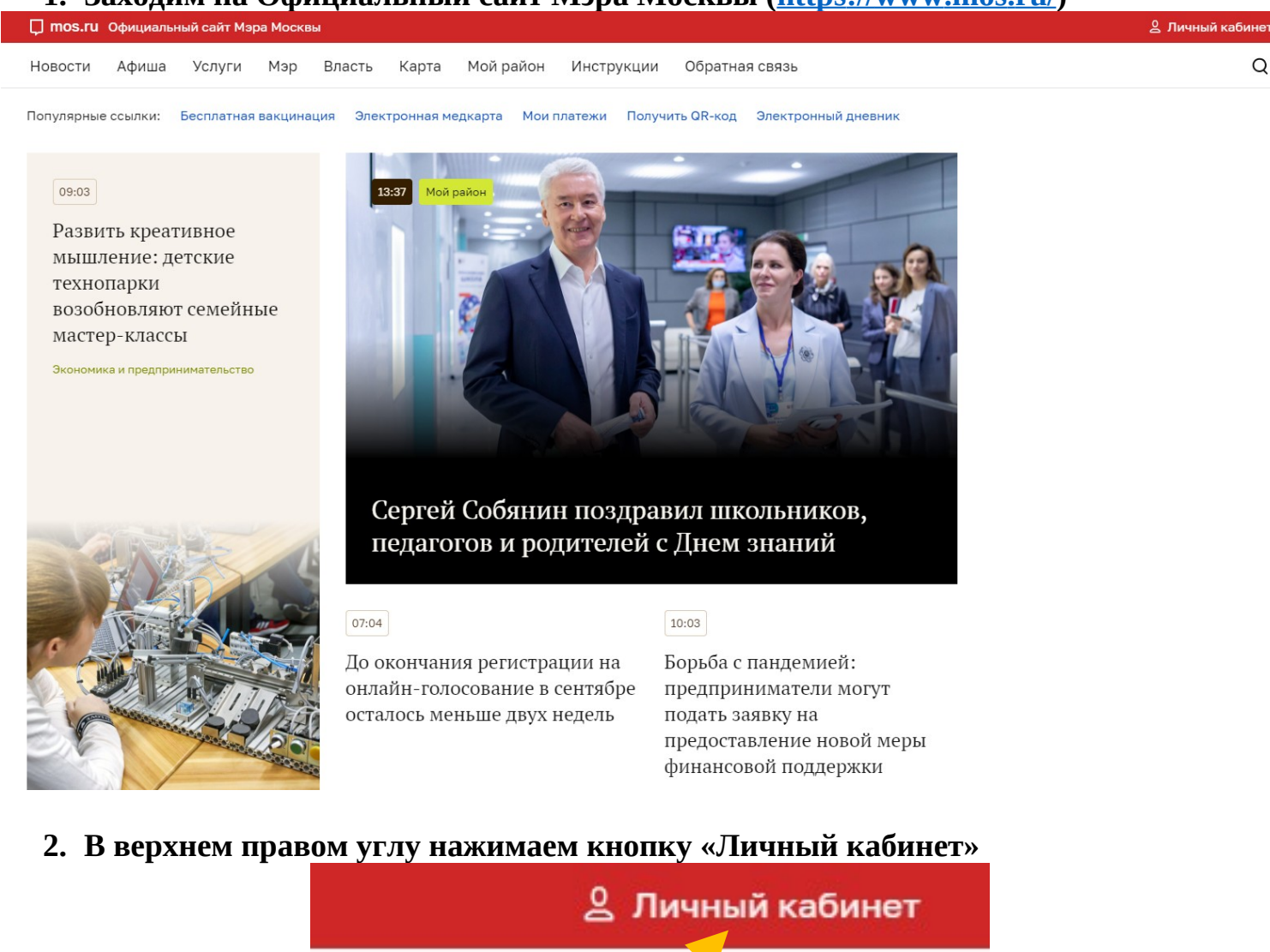

3. И авторизуемся в системе (вводим логин и пароль)

| Доступ к информатор ресурсам гор | ормационным<br>ода Москвы |
|----------------------------------|---------------------------|
| Вход на Официальн<br>Москв       | ый сайт Мэра<br>ы         |
| Логин (телефон, email или Cl     | НИЛС)                     |
| Введите пароль                   | ۲                         |
| Чужой компьютер                  | Восстановить пароль       |

Войти

4. Как только Вы войдёте в свою учётную запись в верхнем правом углу вместо «Личный кабинет» вы увидите свою Фамилию и Имя.

Далее на панели меню сайта выбираем раздел «Услуги» и нажимаем его

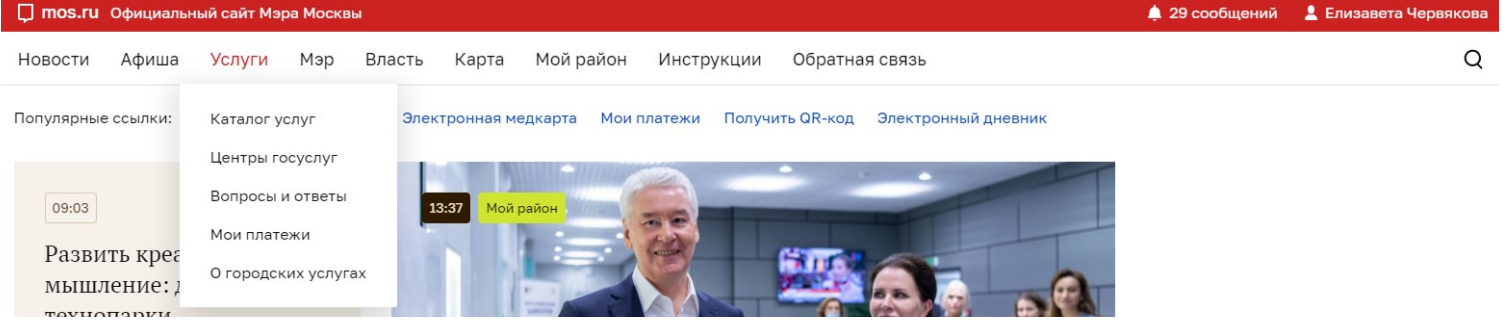

#### 5. Перед нами открывается каталог электронных государственных услуг. Каталог услуг для жителей / для бизнеса

| Q Найти услугу                  |               | Подача заявления на дистанционное электронное голосование                   |
|---------------------------------|---------------|-----------------------------------------------------------------------------|
| 🏠 Популярное                    | 11 >          | Электронный дневник школьника                                               |
| 🕅 Образование                   | 66 >          | Посмотреть информацию о посещении и питании в школе, детском саду, колледже |
| 🗘 Здоровье                      | 39 >          |                                                                             |
| 🏠 Жилье, ЖКУ, двор              | 62 >          | Электронная медицинская карта                                               |
| 🛱 Транспорт                     | 36 >          | Запись на вакцинацию от COVID-19                                            |
| 🗳 Семья, дети                   | 118 >         |                                                                             |
| 🛇 Социальная поддержка          | 190 >         | Запись на прием к врачу, отмена и перенос записи                            |
| 🐨 Культура, спорт, отдых        | 39 >          | Запись в кружки, спортивные секции, дома творчества                         |
| 🖹 Документы                     | 108 >         | Карта москвича для студента/ординатора/аспиранта/ассистента-стажера         |
| 🖻 Работа                        | 20 >          |                                                                             |
| Штрафы, налоги, оплата<br>услуг | <b>a</b> 24 > | Запись на прием в центры госуслуг и ведомства                               |
| 🖧 Инвалиды                      | 17 >          | Мои платежи                                                                 |

6. Выбираем раздел «Образование», далее «Допобразование» и выбираем услугу «Запись в кружки, спортивные секции, дома творчества»

Каталог услуг для жителей / для бизнеса

| Q Найти услугу                  | Популярное в разделе                      | > | <sub>онлайн</sub><br>Запись в кружки, спортивные секции, дома творчества     |   |  |  |
|---------------------------------|-------------------------------------------|---|------------------------------------------------------------------------------|---|--|--|
| 🟠 Популярное                    | Детский сад                               | > |                                                                              |   |  |  |
| 6 Образование                   | Школа                                     | > | онлаин<br>Оплата кружков и услуг образования                                 |   |  |  |
| 岱 Здоровье                      | Колледж                                   | > | онлайн                                                                       |   |  |  |
| 🙆 Жилье, ЖКУ, двор              | Вуз                                       |   | Онлайн-тестирование: какой вид спорта подходит вашему ребенку                |   |  |  |
| 🛱 Транспорт                     | Донооразование                            |   | онлайн<br>Зались на тастирование по выбору спорта пла латай от 5.5 ло 12 лат |   |  |  |
| 🗳 Семья, дети                   | образовании                               | > | запись на тестирование по высору спорта для дется от 6,6 до 12 лет           |   |  |  |
| ♡ Социальная поддержка          | Информация об<br>образовательных          | > | <sup>онлайн</sup><br>Запись ребенка в школу искусств                         | ~ |  |  |
| 🐨 Культура, спорт, отдых        | программах, учебных<br>планах, аттестации |   | онлайн                                                                       |   |  |  |
| 🖹 Документы                     | преподавателеи                            |   | Запись ребенка в спортивную школу                                            |   |  |  |
| Работа                          |                                           |   | онлайн                                                                       |   |  |  |
| Штрафы, налоги, оплата<br>услуг |                                           |   |                                                                              |   |  |  |

## 7. Перед нами открывается раздел с описание электронной услуги, где нам необходимо нажать кнопку «Получить услугу»

Запись в кружки, спортивные секции, дома творчества

| ✓ Полное название услуги                               |                                                |
|--------------------------------------------------------|------------------------------------------------|
| Условия получения услуги на сайте                      |                                                |
| Кто может обратиться за услугой                        |                                                |
| Стоимость услуги                                       | Получить услугу                                |
| Перечень необходимых документов                        |                                                |
| Сроки предоставления услуги                            |                                                |
| Условия получения услуги в ОИВ                         | Ознакомительная информация:                    |
| ✓ Кто может обратиться за услугой:                     | o on ano in the rest of the principline of the |
| <ul> <li>Стоимость услуги и порядок оплаты:</li> </ul> | Причины отказа                                 |
| Перечень необходимых сведений:                         | причины отказа                                 |
| <ul> <li>Сроки предоставления услуги</li> </ul>        | Порядок обжалования                            |
| ✓ Результат оказания услуги                            | Нормативные акты                               |
| ✓ <u>Формы получения</u>                               |                                                |

# Перед нами открывается форма поиска кружков и секций. В графе «Цель обращения» выбираем «Запись в кружок» Запись в кружки, спортивные секции, дома творчества

|  | Добавить | В | избранное |
|--|----------|---|-----------|
|--|----------|---|-----------|

| 1 | Поиск кружков и спортивных секций                          |       |
|---|------------------------------------------------------------|-------|
|   | Цель обращения •                                           |       |
|   | Запись в кружок                                            |       |
|   | О Расторжение договора                                     |       |
|   | Направление, название или номер кружка                     | Найти |
|   | Учреждение 🗸 Направление 🗸 🗣 Район или метро 😤 Еще фильтры |       |

- 9. Далее нам необходимо найти наше образовательное учреждение. Для этого мы нажимаем на кнопку «Учреждение»
- 1 Поиск кружков и спортивных секций

| Цель обращения •                                           |
|------------------------------------------------------------|
| • Запись в кружок                                          |
| О Расторжение договора                                     |
| Направление, название или номер кружка                     |
| Учреждение 🧄 Направление 🗸 🍳 Район или метро 😤 Еще фильтры |
| Учреждение                                                 |
|                                                            |
| ГБУ КСЦ «Печатники»                                        |
| "ЕКАТЕРИНИНСКИЙ ИНСТИТУТ"                                  |
| "Знаменская гимназия"                                      |
| Знаменская гимназия"                                       |

#### 10.В поле поиска вводим: ГБПОУ КС № 54

ставим галочку в выпавшем списке с образовательными организациями и нажимаем «Найти»

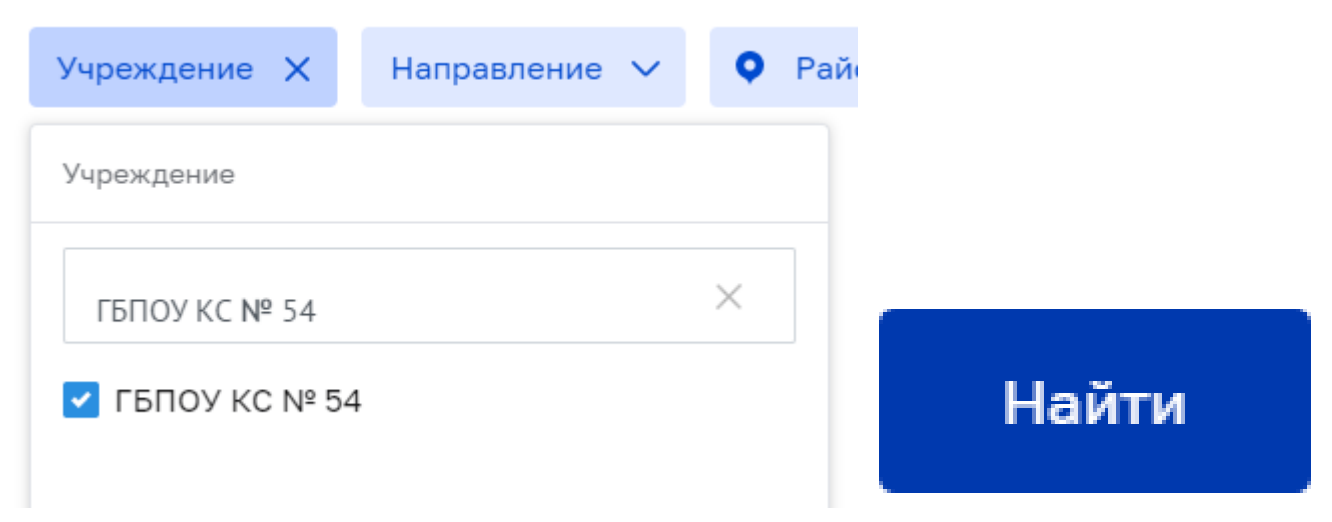

11.Перед нами открывается перечень всех программ дополнительного образования, доступные в нашем Колледже. Выбираем любой понравившийся и нажимаем «Записаться»

Мотоциклетный спорт

### Мотоспорт, Базовый От 8 до 17 лет Приёма нет Без вступительных испытаний Девочки и мальчики ГБПОУ КС № 54 город Москва, улица Корнейчука, дом 55А Показать на карте 🙆 Алтуфьево, Бибирево, Медведково Бесплатно Уведомить Подробнее Ссылка на кружок Изучение транспортных средств Авто-мото-конструирование 21-22 ЮА54, Базовый Без вступительных испытаний Идет приём От 10 до 17 лет Девочки и мальчики ГБПОУ КС № 54 город Москва, улица Корнейчука, дом 55А Показать на карте 🙆 Алтуфьево, Бибирево, Медведково Бесплатно

#### весплатно

Записаться

Подробнее Ссылка на кружок

## 12.Далее нам необходимо выбрать дату начало занятий и нажать кнопку «Продолжить»

2

| Выбор даты начала                      | занятий |            |
|----------------------------------------|---------|------------|
| Сведения о занятиях                    |         |            |
| Дата начала занятий<br>1 сентября 2021 | ~       | Продолжить |

13. Следующим шагом мы заполняем само заявление на зачисление. ОБРАТИТЕ ВНИМАНИЕ! Для заявителей младше 14 лет заявление может быть подано только от лица законного представителя (родитель, усыновитель, опекун). С 14 до 18 лет заявление может быть подано как самим учащимся, так и его законным представителем, старше 18 лет самостоятельно.

| аявление подается                                                  |                                    |                      |     |                              |              |
|--------------------------------------------------------------------|------------------------------------|----------------------|-----|------------------------------|--------------|
| Законным представителем ребёнка                                    | 1                                  |                      |     |                              |              |
| 🔵 Будущим учащимся (старше 14 лет                                  | )                                  |                      |     |                              |              |
| Бедения о законном представите<br>родитель, усыновитель, опекун, п | ле<br>опечитель)                   |                      |     |                              |              |
| Фамилия                                                            | ~                                  | Имя                  | ~   | Отчество                     | ~            |
| Дата рождения                                                      | ~                                  | Контактный телефон   | ~   | Адрес электронной почты<br>t | ~            |
| lокумент, удостоверяющий лично<br>родитель, усыновитель, опекун, п | сть законного п<br>опечитель)      | редставителя         |     |                              |              |
| <sup>Тип</sup> документа<br>Паспорт гражданина РФ                  |                                    |                      |     |                              | ~            |
| Серия                                                              | ~                                  | Номер                | ~   | Когда выдан                  | Ý            |
| <sup>Кем выдан</sup><br>ГУ МВД РОССИИ ПО Г. МОСКВЕ                 |                                    |                      | ~   | Код подразделения            | ~            |
| Сведения о получателе услуги<br>(строго согласно документу, удо    | стоверяющему л                     | ичность)             |     |                              |              |
| Фамилия •                                                          | ~                                  | Имя •                |     | Отчество                     | Нет отчества |
| Дата рождения •                                                    | Ê                                  | снилс•               | (?) | Пол:•<br>О Мужской О Женский |              |
| Документ, удостоверяющий лич<br>(строго согласно документу, удо    | ность получателя<br>стоверяющему л | я услуги<br>ичность) |     |                              |              |
| <sup>Тип документа</sup><br>Паспорт гражданина РФ                  |                                    |                      |     |                              | ~            |
| Серия •                                                            | ?                                  | Номер •              | ?   | Когда выдан •                | Ê            |
| Кем выдан •                                                        |                                    |                      | (?) | Код подразделения •          | ?            |
|                                                                    |                                    |                      |     |                              | Найти        |
|                                                                    |                                    |                      |     |                              |              |

#### Согласие на обработку персональных данных

Подтверждаю согласие на обработку моих персональных данных и персональных данных несовершеннолетнего, законным представителем которого я являюсь.

14.После того, как форма будет заполнена, необходимо нажать кнопку «Отправить» и заявление отправится на проверку. На экране появится сообщение об успешной регистрации заявления.

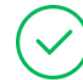

Заявление подготовлено к передаче в ведомство.

Дата и время подачи заявления: **01.09.2021 15:49:52** Единый регистрационный номер: **0001-9000120-077060701-00149418/21** Вы можете просмотреть список поданных заявлений в Личном Кабинете.